sällan och är placerad i t.ex. bankfack

- Ange datum som unikt tilläggsnamn
- Kontrollera säkerhetskopian på ett säkert sätt
- Skaffa ett bra antivirusprogram med brandvägg som har automatisk uppdatering så snart du loggar in på Internet
- Uppdatera Disgen till se-

### Lär dig mer om Disgen 8 – del 14

naste versionen

• Lär dig att behärska Utforskaren

Följer du ovanstående åtta råd kan du aldrig förlora mer inmatade uppgifter än det du hunnit göra efter senaste säkerhetskopian.

Lycka till med säker säkerhetskopiering.

# UPPDATERA – varför och hur?

Att uppdatera sitt program till senaste version är ett sätt att följa med i utvecklingen. Ibland kan detta kännas onödigt eftersom man kanske är helt nöjd med den versionen som man för närvarande sitter och jobbar med. Det kan även vara så att man tycker det är besvärligt att göra uppdateringar av sitt program. Det kan också finnas en rädsla för att förstöra det som man ibland med stor möda matat in i programmet.

### Av Ingvar Kärrdahl

I den här artikeln ska jag försöka räta ut ett antal frågetecken och förhoppningsvis också visa att det inte är så besvärligt som det ibland kan tyckas. Som du säkert inser så är det min åsikt att alla våra medlemmar och användare av Disgen alltid bör uppdatera till senaste versionen.

### Varför uppdatera?

Det sker ständigt förändringar i datavärlden. Datorerna förändras och även datorernas operativsystem t.ex. Windows och Linux för pc-datorer eller Mac-OS för Mac-datorer. Disgen utvecklas endast för pc-datorer.

Alla kommersiella användarprogram kommer ständigt med nya versioner som innehåller den senaste utvecklingen och för dessa program finns i regel också rättelser för att justera fel som upptäcks först när ett program kommer till praktisk användning.

Disgen, som är ett användarprogram, har idag mer än 15 000 användare. Det finns buggar och småfel i Disgen som upptäcks av våra användare och som skickas till någon fadder för felregistrering. Dessutom är det många användare som kommer med förslag på förbättringar av programmet och även en del förslag på nya funktioner.

Disgens Produktråd, utvecklare och testare arbetar ständigt med att rätta fel, men framför allt med att hela tiden genom ständiga förbättringar utveckla Disgen. Ambitionen är att Disgen ska vara ett modernt släktforskarprogram som kommer med nya funktioner och följer med utvecklingen i datavärlden. Disgen är tämligen unikt i detta avseende genom att varie användare och medlem i DIS kan komma med förbättringsförslag som via faddrar förs vidare in i utvecklingsprocessen.

Resultatet av allt detta arbete ser du som användare i form av programuppdateringar. Disgens senaste version är nu 8.1b som blev tillgänglig samtidigt med sommarsolståndet den 21 juni 2006. Det är min förhoppning att du följer med i utvecklingen och håller ditt programexemplar uppdaterat till senaste versionen och därmed utnyttjar dig av senaste nytt i Disgen.

När ett program utvecklas innebär det även att vi som användare måste lära om för att utnyttja nya eller förändrade funktioner. Det kan röra sig om enkla men invanda beteendemönster där man t. ex. vant sig vid en viss tangentbordskombination och denna inte längre ger den förväntade effekten.

Stöter du på ett problem eller har du ett förbättringsförslag bör du alltid ha uppdaterat till senaste versionen innan du kontaktar en fadder. Ditt problem kan redan vara löst och ditt förbättringsförslag kan eventuellt redan vara genomfört i en senare version än den du använder.

### Hur uppdatera? Meddelande om ny version

I Diskulogen finns det alltid information när det kommer en uppdatering av Disgen. Ibland finns också någon artikel som berättar om nyheterna i uppdateringen. Genom att gå in på DIS hemsida (www.dis.se) kan du också få reda på när det finns nya uppdateringar att ladda hem. Även DIS regionföreningar brukar informera sina medlemmar om detta.

### Var finns uppdateringen?

På DIS hemsida väljer du Disgen och sedan klickar du dig vidare till Uppdateringar (som du för närvarande hittar i vänsterkanten under rubriken "Om du har DG8"). Här finns en steg för steg-lista som visar hur du gör för att ladda hem uppdateringsfilen till din egen dator. Ibland måste du också vidta några vtterligare åtgärder i din egen dator för att Disgen ska fungera utan problem. Det är därför viktigt att du följer instruktionerna. Bild 1 visar sidan där du hämtar uppdateringsfilen till 8.1b.

För dig som fortfarande använder någon av 8.0-versionerna finns särskilda anvisningar för uppdatering till versionsnivå 8.1. Var mycket noga med att följa informationen om htmlmappen. Bild 2.

Trots att jag nu propagerat för att du noggrant ska läsa och följa instruktionerna så tycker jag att du inte i alla avseenden ska bry dig om punkt 7 på Gör-så-härlistan. Där står att du kan ta bort uppdateringsfilen och det är riktigt, men inte särskilt praktiskt.

Jag tycker att du bör spara de för dig aktuella uppdateringsfilerna. Du kan nämligen hamna i den situationen att du behöver göra en ominstallation av Disgen och då har du ju din originalskiva som du måste använda. Har du då sparat de aktuella uppdateringsfilerna så har du ju dessa lätt tillgängliga i din dator.

Är din originalskiva någon av 8.0-versionerna så bör du spara uppdateringsfilerna till 8.1 och 8.1b. När nu version 8.1b har kommit så kan du radera uppdateringsfilen till 8.1a om du tidigare sparat den. Du har då kvar filen för steget från 8.0-nivån till 8.1-nivån och sedan sparar du i det här fallet uppdateringen till 8.1b som är den senaste på den här nivån.

### Installera uppdateringen

I punkt 6 står att du ska följa installationsanvisningarna. Det är viktigt att du läser all information och inte bara slentrianmässigt klickar på Nästa. Vid uppdateringen till 8.1b får du en fråga om du vill skriva över språkfilerna. Bild 3. Du får också rekommendationen att göra detta och den rekommendationen ska du givetvis följa. Om du tillhör de få användare som har gjort någon egen redige-

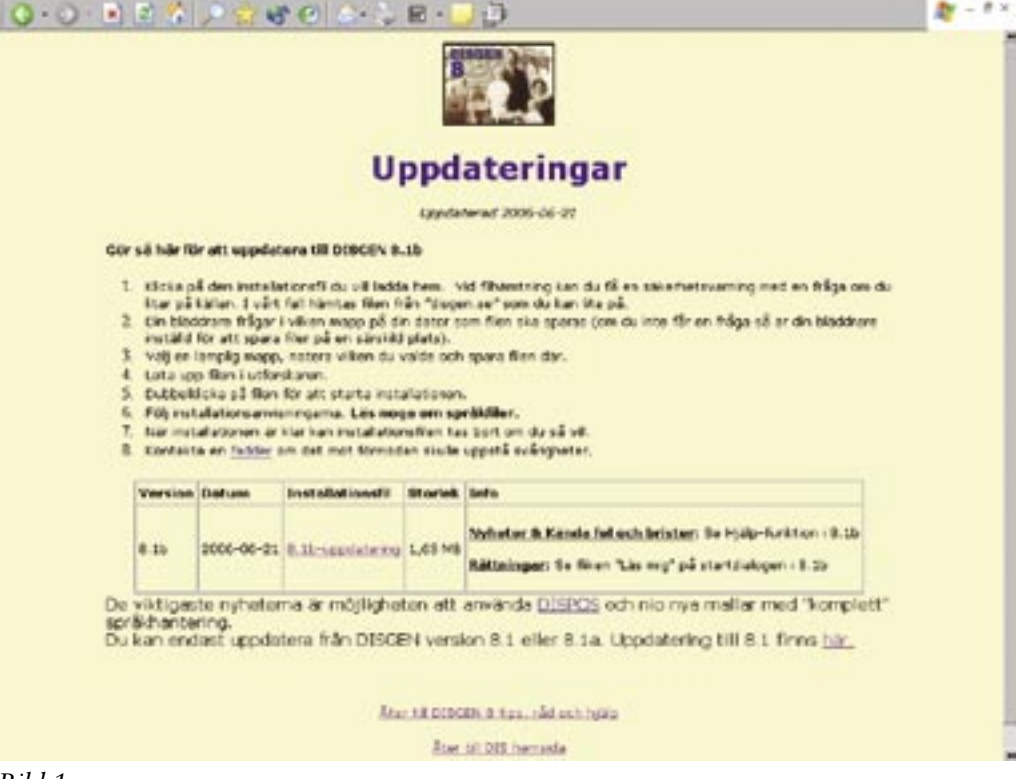

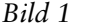

ring av språkfilerna så bör du spara dessa egna språkfiler någonstans utanför Disgen, så att du vid behov kan återgå till dessa egna språkfiler. När du sparat dina egna språkfiler så bör även du följa rekommendationen att låta installationsprogrammet skriva över språkfilerna. Anledningen till denna starka rekommendation att skriva över språkfilerna är att mycket stora förändringar gjorts i språkfilerna.

Motsvarande uppmaningar kan förekomma även i andra sammanhang. Det har t.ex. förekommit i samband med html-mallar. Rekommendationen är normalt att du ska låta installationsprogrammet skriva över de aktuella filerna.

Du får även en fråga om du vill spara de ersatta filerna så att du kan återgå till den föregående versionen av Disgen. Bild 4.

Om du gör avsteg från rekommendationer och förval under filhämtning och installation så notera detta.

## Vad händer med mitt material?

Du kan vara alldeles lugn. När du uppdaterar Disgen påverkas inte de uppgifter som du själv matat in i Disgen. Trots detta är det min absoluta rekommendation att du alltid före en uppdatering bör göra en säkerhetskopia av ditt material. Läs gärna artikeln i det här numret av Diskulogen om säkerhetskopiering.

### Nya html-mallar

I version 8.1b finns sex helt nya html-mallar, kallade Disgen 4–9. Dessutom har de tre gamla html-mallarna, nr 1–3, ändrats så att de kan användas fullt ut med andra språk. De nya versionerna av mallarna Disgen 1–3 har fått nya namn och heter Disgen 1b–3b.

Efter uppdateringen finns de gamla mallarna 1–3 kvar i programmappen och om du vid något tillfälle tidigare gjort en html-export så finns dessa även i din datamapp. För att undvika användning av de gamla mallarna så bör du radera

| Version | Datum          | Installationsfil    | Storlek       | Info                                                                                                    |
|---------|----------------|---------------------|---------------|----------------------------------------------------------------------------------------------------|
| 8.1     | 2005-<br>03-11 | 8.1-<br>uppdatering | 2240<br>kbyte | Nyheter & Kända fel och brister: Se Hjälp-funktion i 8.1.<br>Rättningar: Se fiken "Läs mig" på startdialogen i 8.1.<br>OBSI<br>Innan du uppdaterar till version 8.1 måste du kontrollera om du i din datamapp: "Dg8Data"<br>har en mapp som heter: "html" (Obs utan citationstecken). Om denna mapp saknas så ska<br>du skapa en ny mapp under Dg8Data och ge den namnet: "html" (Obs utan<br>citationstecken). |

dessa både i datamappen och i programmappen.

Du som gjort egna ändringar i de gamla html-mallarna kan fortsätta att använda dessa men observera att de saknar det nya språkstödet. Troligen har du satt egna namn på de mallar du ändrat men även om du inte giort det så blir de inte överskrivna från mallarna 1-3 i samband med första användning av html-export i 8.1b. Även för dig är det lämpligt att radera mallarna 1-3 i datamappen.

De nya html-mallarna, 1b-3b och 4-9, är uppdaterade för nya språkfunktioner. Disgen är i övrigt inte uppdaterat så att det utnyttjar alla nya språkfunktioner ännu. Bland annat att skilja på maskulint och feminint är ännu inte genomfört fullt ut i programmet.

### Läs om uppdateringen

I Disgens första dialogruta, Välkommen till Disgen, finns tre flikar: Allmänt, Nyheter och Läs mig. Välj fliken Nyheter och klicka sedan på Nyheter så kan du läsa om det som är nytt i versionen som du just installerat. Välj sedan fliken Läs mig och klicka på knappen Visa. Här läser du mer om nyheter och rättade fel. Utnyttja dessa möjligheter att snabbt få fullständig information om din nya Disgenversion.

### Problem vid uppdateringen

Problem uppstår ibland i samband med uppdateringar eller när man behöver göra installationer och uppdateringar vid byte av dator. Får du problem så är du välkommen att kontakta någon fadder för att få hjälp. Innan du ringer eller mejlar bör du kontrollera att du verkligen följt alla anvisningar på DIS hemsida

och i installationens dialogrutor. I de allra flesta fall är det handhavandefel som orsakar problem vid installationer och uppdateringar.

Om du av någon anledning gjort några egna val eller avsteg från angivna förval i installationens dialogrutor bör du notera detta och tala om det för den fadder som du tar kontakt med eftersom de egna valen kan vara orsaken till dina problem.

När du kontaktar en fadder så bör du sitta vid datorn och ha den påslagen. Du behöver också ha Disgens originalskiva tillgänglig. Dessutom behöver du ha för dig aktuella

uppdateringsfiler sparade på din hårddisk där du lätt kan hitta dem. Får du någon form av felmeddelande så är det mycket bra om du gör en skärmdump (Prt Scr = Print Screen) på detta. Skärmdumpen kan du förslagsvis lägga i ett Worddokument som du bifogar i ett meil till faddern.

När du uppdaterat har du troligen också fått två Disgenikoner på skrivbordet. Bry dig inte om detta eftersom den äldre ikonen försvinner när du nästa gång startar datorn.

Lycka till med dina uppdateringar.

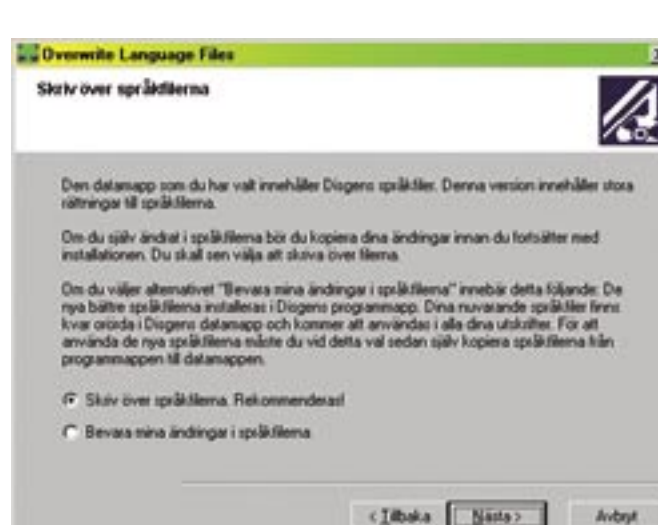

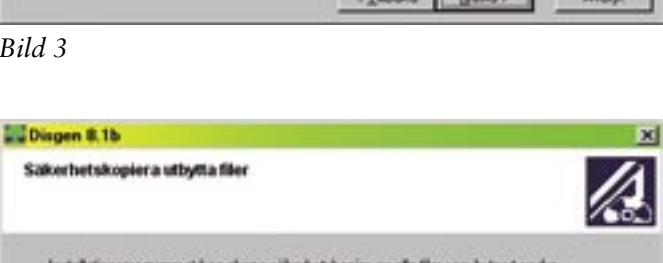

nstallistionsprogrammet k.an skapa säkerhetskopior av alla filer son byts ut under nstallationen. Dessa filer k.an sedan användas när programvaran avinstalleras och du begär iterställning. Om du då inte har någa säkerhetskopior kan du basa avinstalleras rögramvaar, inte äterskapa systemet i dess tidgare skick. Vill du göra säkerhetskopior av ogramvaran, inte åtenskapa syste ersatta filema?

|                                      | ( Ng |                 |
|--------------------------------------|------|-----------------|
| Katalog för säkerhetskopierade filer |      |                 |
| C:VProgram/Dis/Disgen@/84CKUP        |      | <u>[]</u> ladda |
|                                      |      |                 |
|                                      |      |                 |
|                                      |      |                 |

Bild 4

Bild 3

Skärmdump = Prt Scr = Print Screen

Prt Scr finns som tangent på tangentbordet. Genom att trycka på tangenten en gång så erhålls en bild av skärmbilden. Detta är en urklippsbild som kan öppnas i ett bildbehandlingsprogram eller klistras in som bild i t.ex. Word eller PowerPoint. Använd funktionen Klistra in.

Prt Scr + Alt ger en motsvarande bild av aktivt fönster på skärmbilden.

Utforskaren kan öppnas på flera sätt. Det absolut enklaste är att på tangentbordet hålla ner Windowstangenten Start och därefter trycka på E.

DIS hemsida: www.dis.se

Disgenversion. När du öppnat Disgen så anges versionen längst upp i vänstra hörnet på bildskärmen.

Uppgradering från Disgen ver 7 och äldre kan beställas från DIS expedition.

Programmappen heter: Disgen8

Datamappen heter: Dg8Data

Aktuell datamapp, den du arbetar mot, visas med sökväg och namn på Disgens statusrad längst ner till höger.

#### Multisessionbränning

av cd/dvd innebär att du inte stänger skivan för ytterligare bränningar. Skivan kan alltså fyllas på med mer material till dess att den är full.

### Lästips:

Direkthjälpen i Disgen Handledningen till Disgen